# 福井県 無料公衆無線LAN(フリーWi-Fi)整備

# 接続手順

平成28年3月

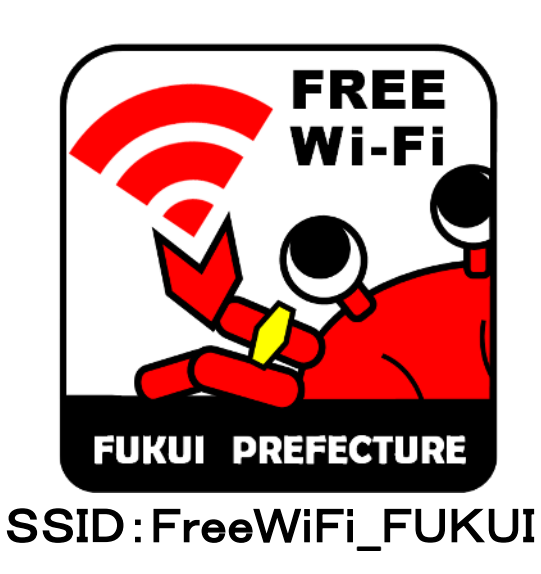

### 訪日外国人でも日本人でもワン認証で簡単に

- <u>日本全国140,000AP(H28.1現在)のフリーWi-Fiを簡単に利用できるアプリケーションです。</u>
- 公衆Wi-Fiも提供事業者が異なると認証手続きも異なるため、何度も認証が必要になるため、 近隣エリアだけでなく、<u>交通動線を踏まえた、広域エリアでの認証連携ができるアプリ</u>をすれば、 <u>空港から街、観光地まで1度の認証(ワン認証)で簡単にWi-Fiが利用可能</u>です。

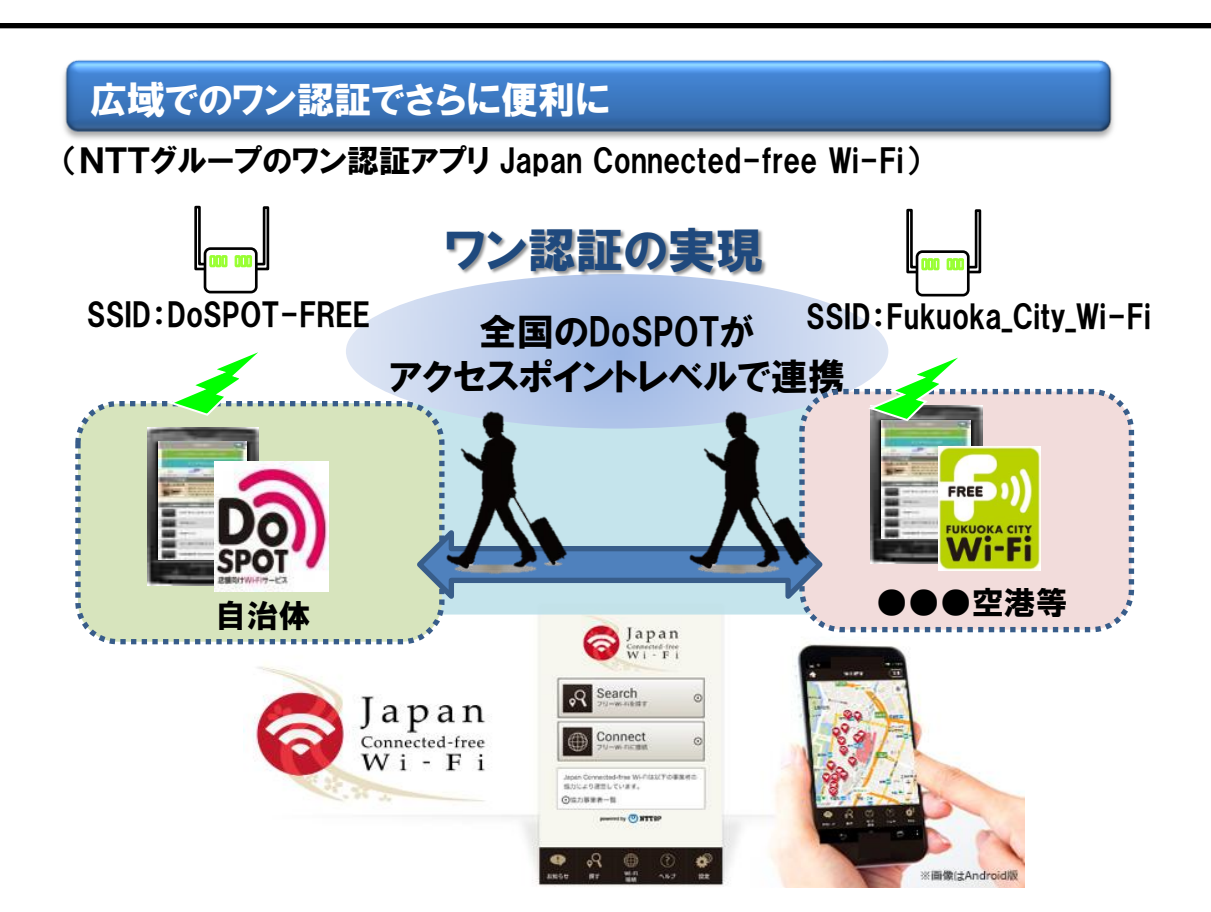

### 利用手順

アプリインストールサイト(Google Play、AppStore)からアプリをインストールし、
利用登録(メールアドレス・名前・性別・年代の入力と利用規約への同意、またはFacebookログイン情報の登録)
を行うことで利用可能。
アプリ起動後、「Search」をタップし「MAP」で現在地から最寄りのAPを確認、もしくは「AREA」で目的地等から対応エリアを確認し、現地でアプリを起動し「Connect」をタップすることでインターネットへ接続します。

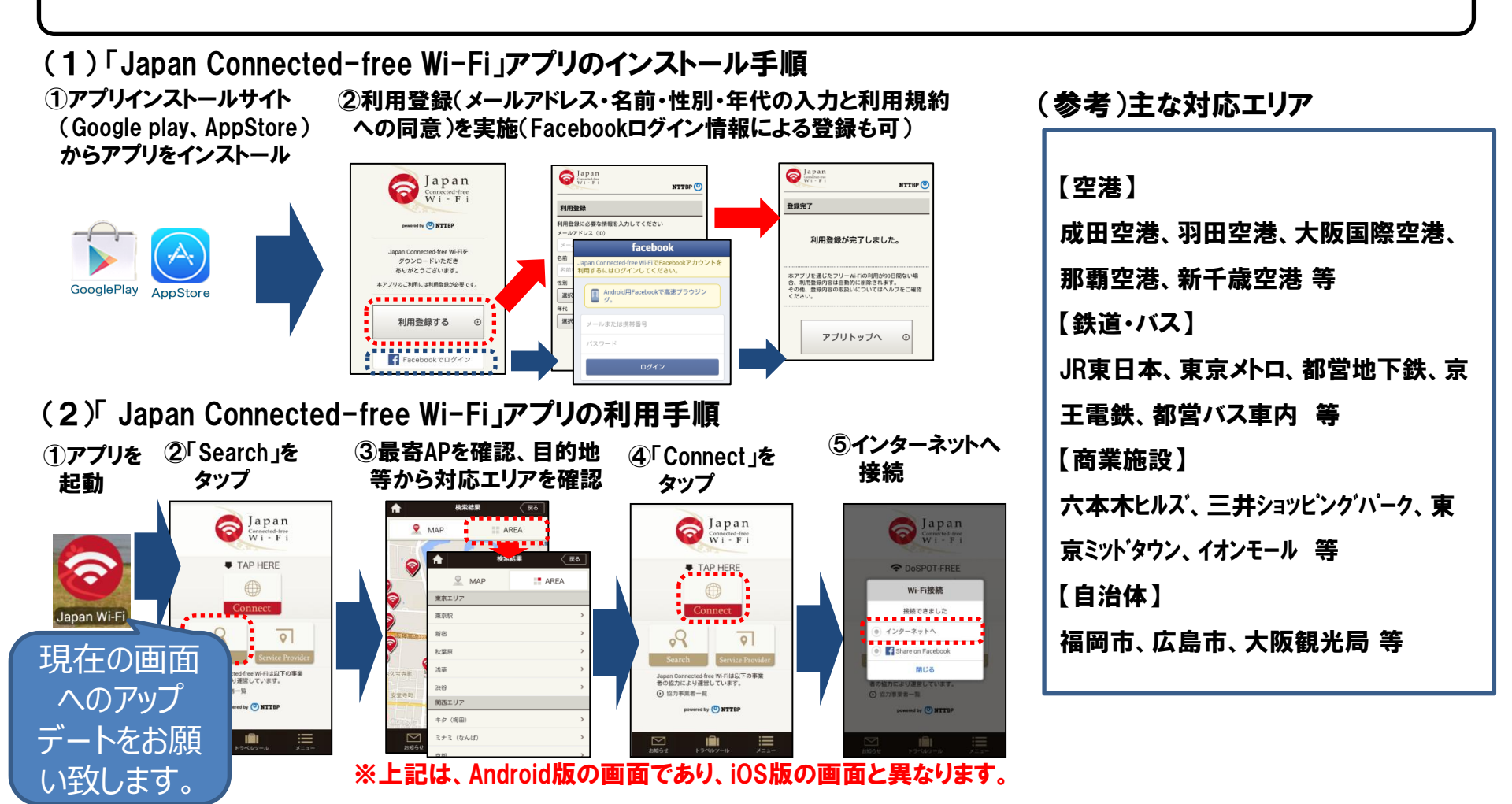

# (1)Android端末による接続方法

①Japan Connected-free Wi-Fiアプリを立ち上げ、登録を行います。
(登録済みの場合は、6ページへ)

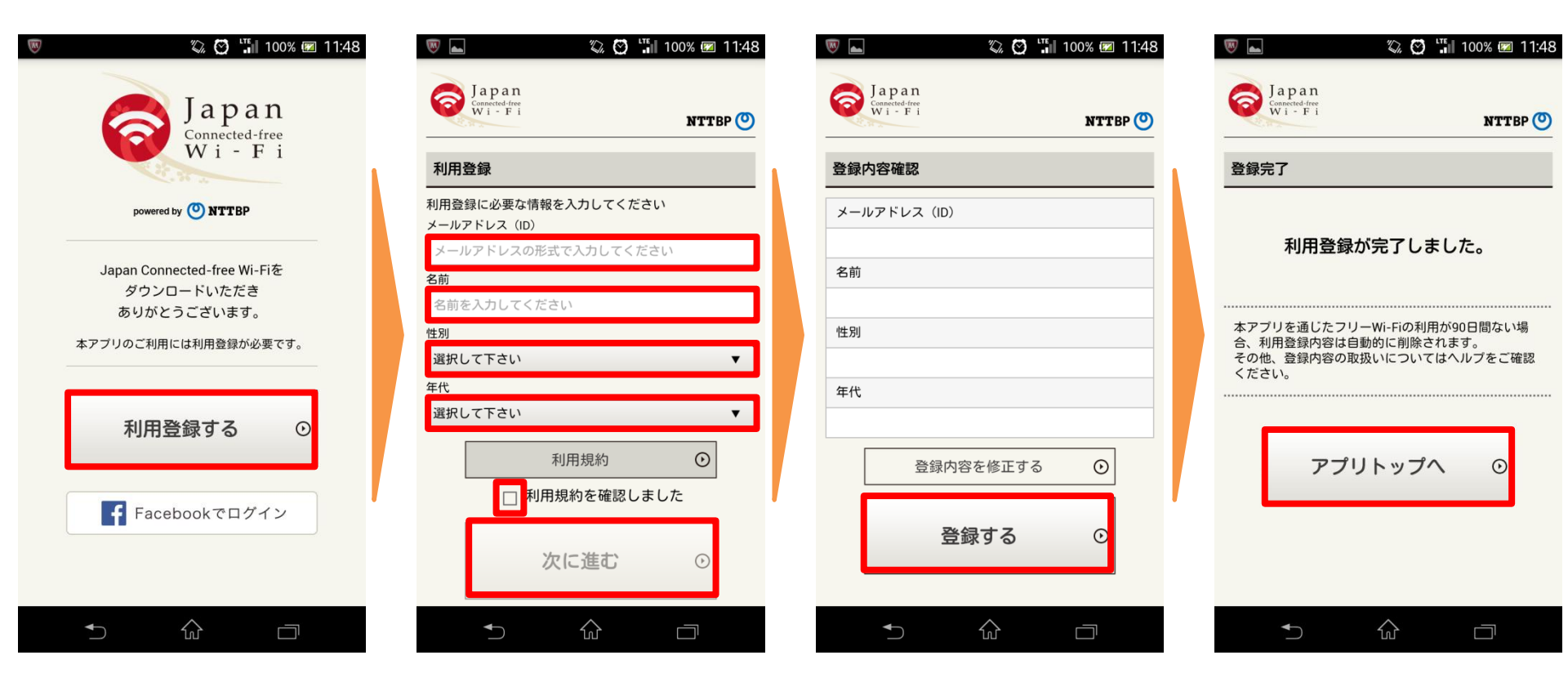

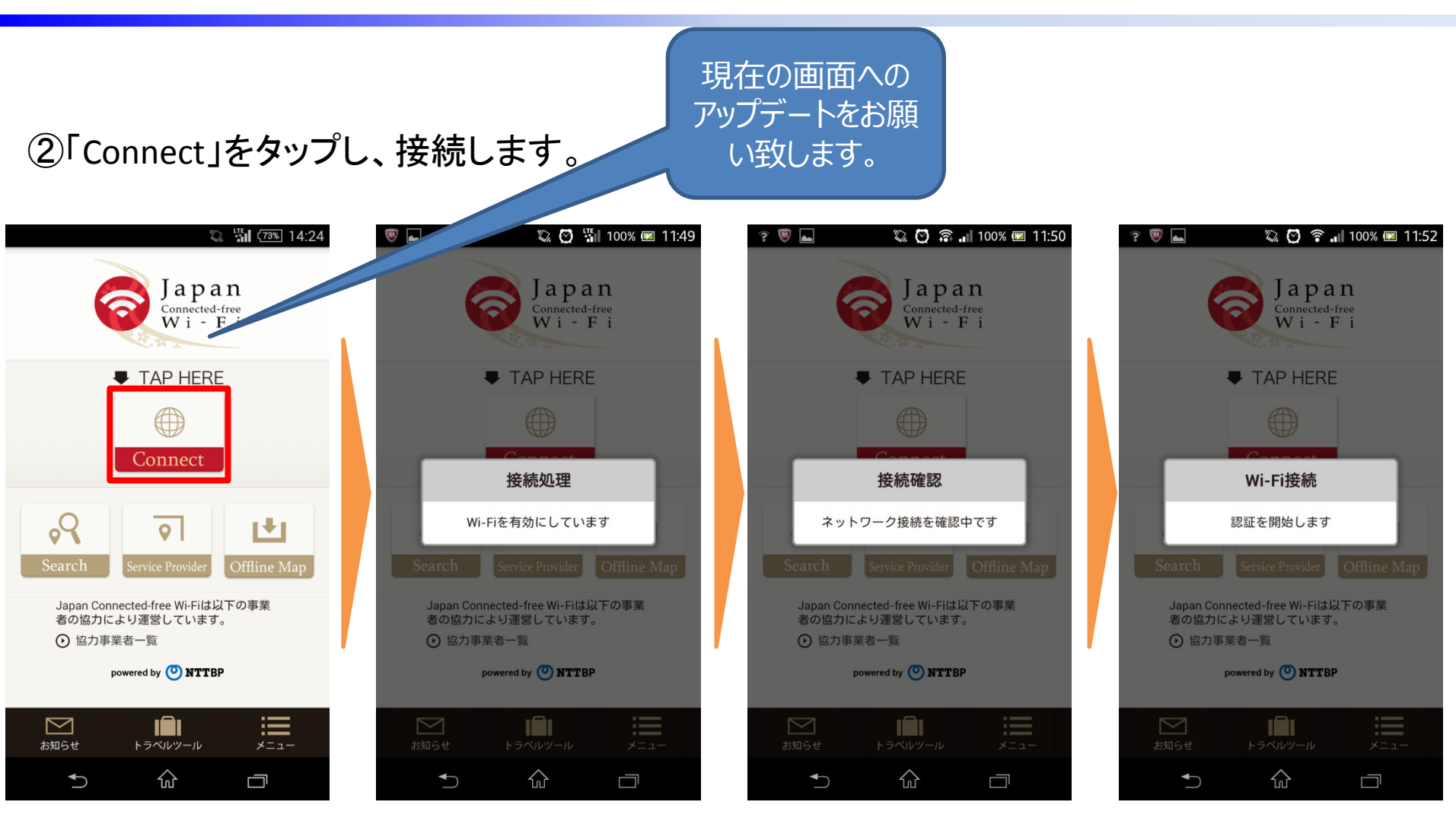

#### ③「接続できました」のメッセージ後、施設や店舗等のページが開き、インターネット利用が 可能になります。

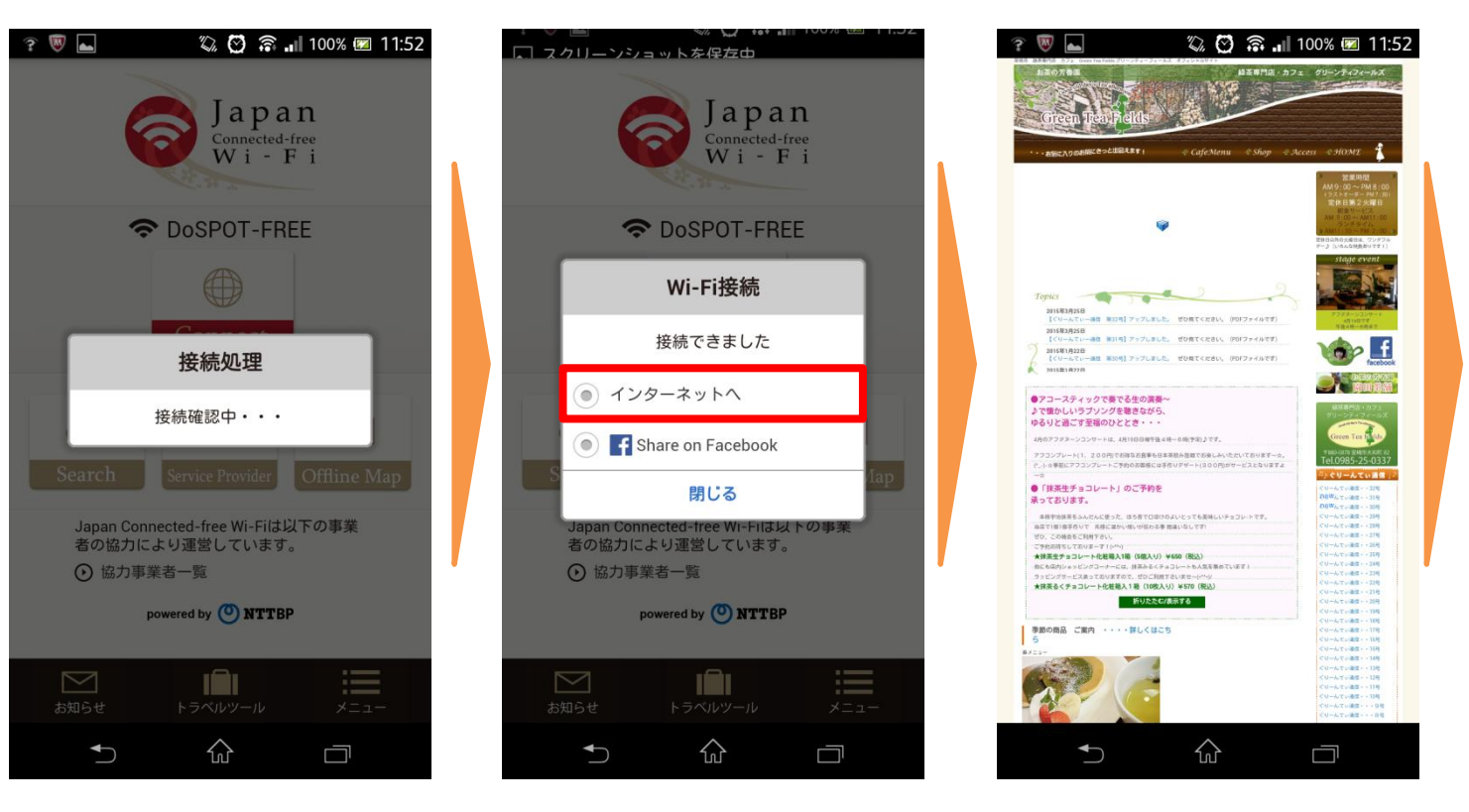

インターネット 利用可能

## (2)iPhone による接続方法

### ①「設定」を立ち上げ、Wi-FiをONにします。

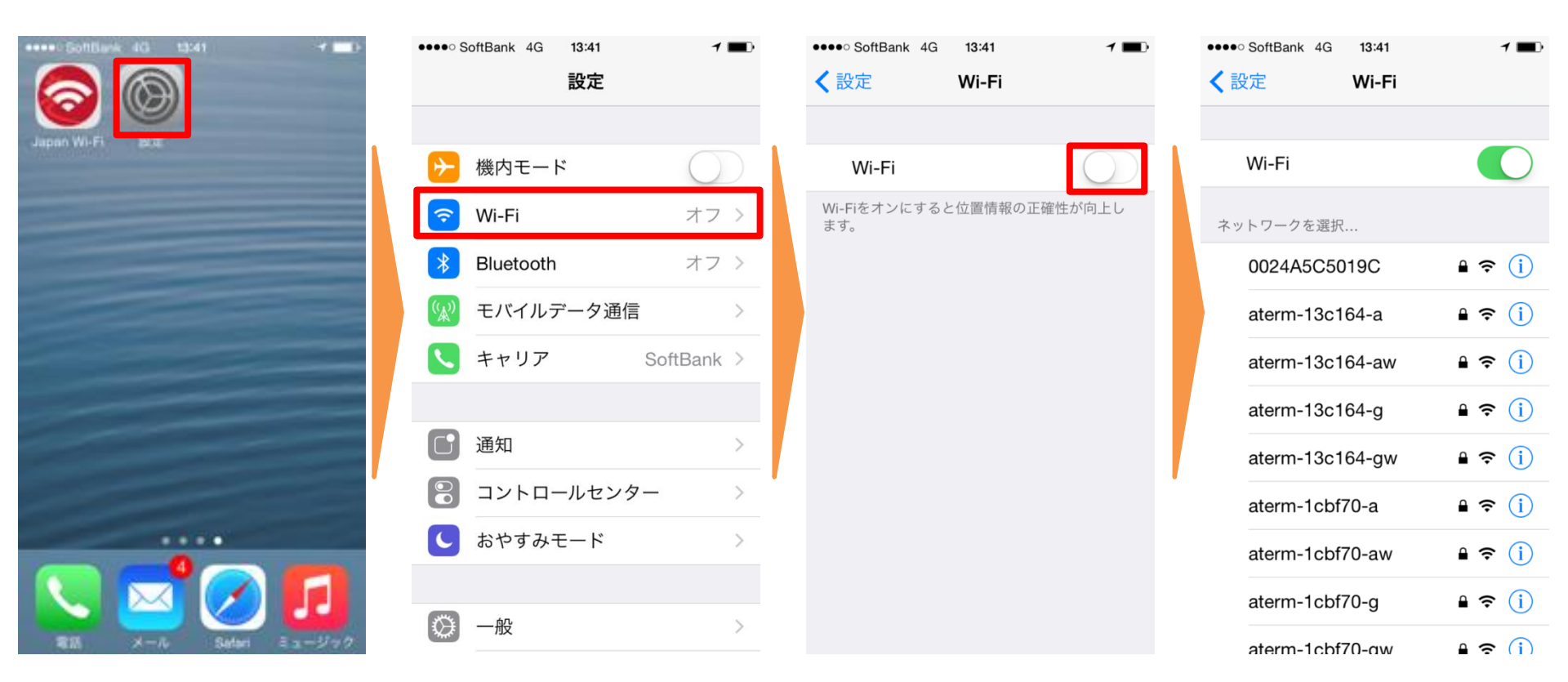

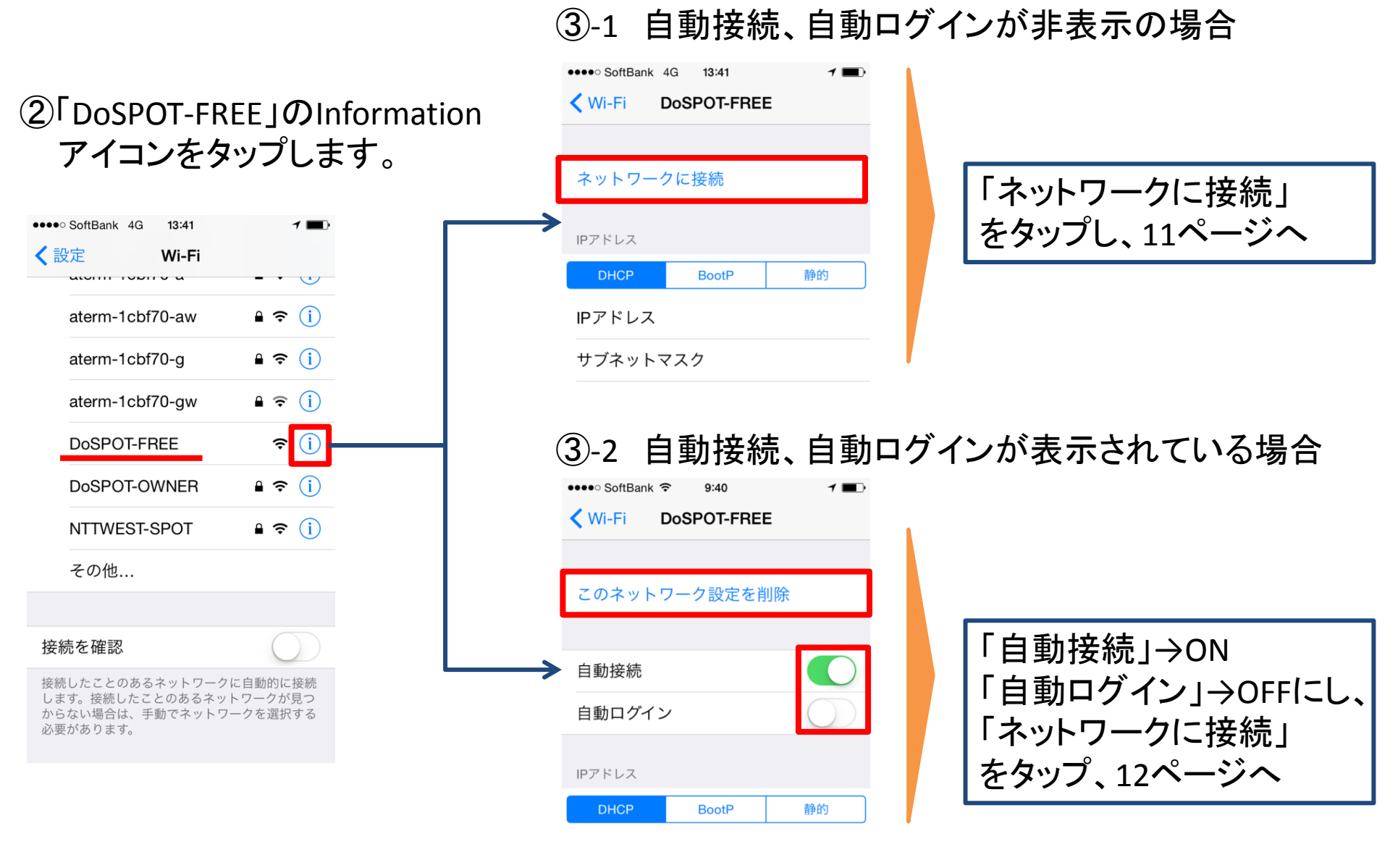

#### 10

(2)iPhone による接続(③-1 自動接続、自動ログインが非表示の場合)

### ④DoSPOT認証画面が立ち上がり、「キャンセル」、「インターネットに接続せずに使用」を タップします。

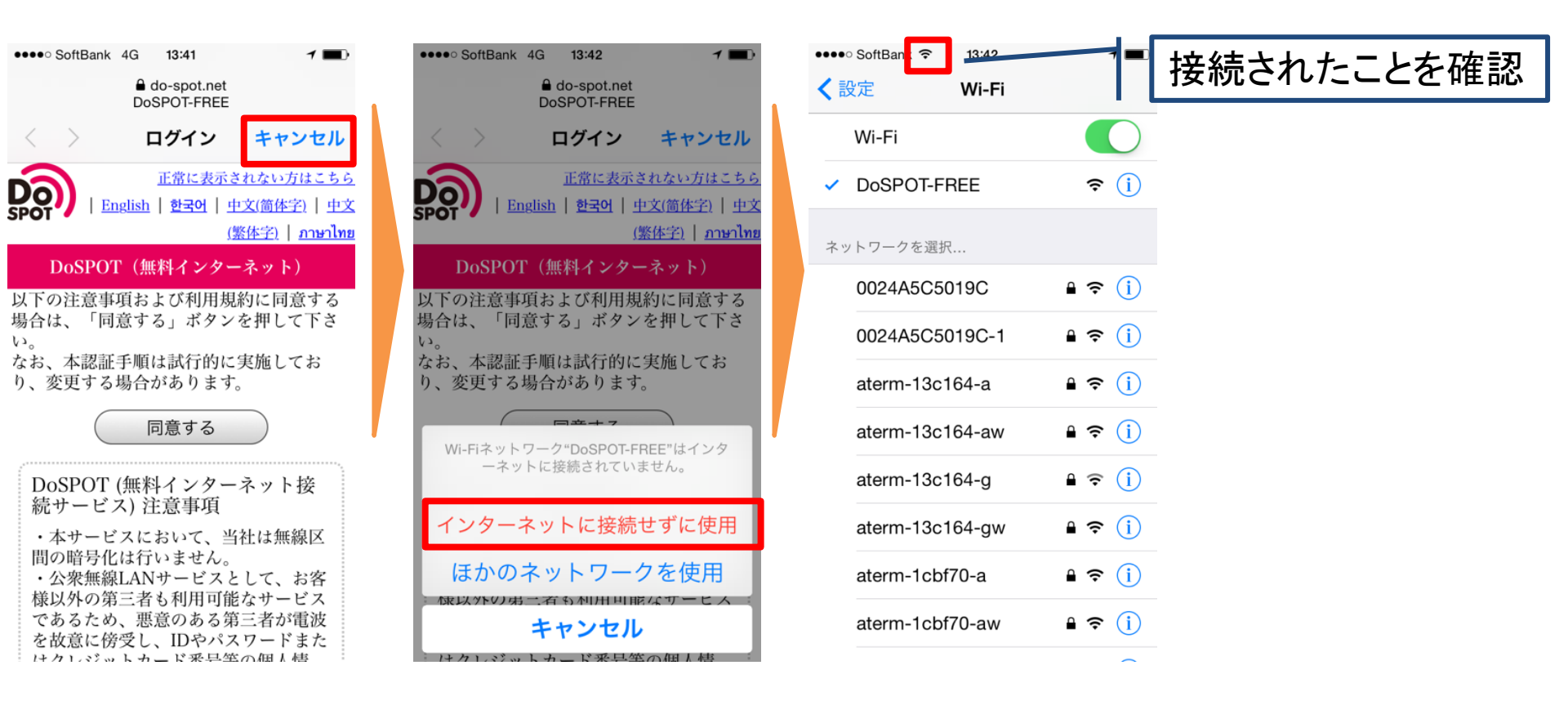

⑤Japan Connected-free Wi-Fiアプリを立ち上げ、登録を行います。 (登録済みの場合は、13ページへ)

| ●●●●○ SoftBank 중 15:44 <b>1 =</b> >+ | ●●●●● SoftBank 중 15:44             | ●●●●● SoftBank 중 15:45 <b>1</b> = ● +           | ●●●● SoftBank <b>? 15:45 1 = </b> +           |
|--------------------------------------|------------------------------------|-------------------------------------------------|-----------------------------------------------|
| Japan<br>Connected-free              |                                    | Japan<br>Connected-free<br>Wi - Fi<br>NTTBP (O) | Japan<br>Connected-free<br>Wi-Fi<br>NTTBP (O) |
| Wi-Fi                                | 利用登録                               | 登録内容確認                                          | 登録完了                                          |
| powered by 🕐 NTTBP                   | 利用登録に必要な情報を入力してください<br>メールアドレス(ID) | メールアドレス (ID)                                    |                                               |
|                                      | メールアドレスの形式で入力してください                |                                                 | 利用登録が完了しました。                                  |
| Japan Connected-free Wi-Fiを          | 名前                                 | 名前                                              |                                               |
| タウンロート いただき<br>ありがとうございます。           | 名前を入力してください                        |                                                 | ホアプリを通じたフリーWi⊾Eiの利田がQ0日間た                     |
| 本アプリのご利用には利用登録が必要です。                 | 性別 選択して下さい                         | 12.51                                           | い場合、利用登録内容は自動的に削除されます。                        |
|                                      |                                    | 年代                                              | その他、登録内容の取扱いについてはヘルプを<br>ご確認ください。             |
| 利田登録するの                              | 選択してとうい                            |                                                 |                                               |
|                                      | 利用規約                               | 登録内容を修正するの                                      |                                               |
|                                      | ──利用規約を確認しました                      |                                                 | アプリトップへ 💿                                     |
| Facebookでログイン                        | 次に進むの                              | 登録する ①                                          |                                               |
|                                      |                                    |                                                 |                                               |

(2)iPhone による接続(③-1 の続きおよび③-2)

現在の画面への アップデートをお願 い致します。

②「Connect」をタップし、接続する。 「接続できました」のメッセージ後、施設や店舗等のページが開き、インターネット利用が可能になります。

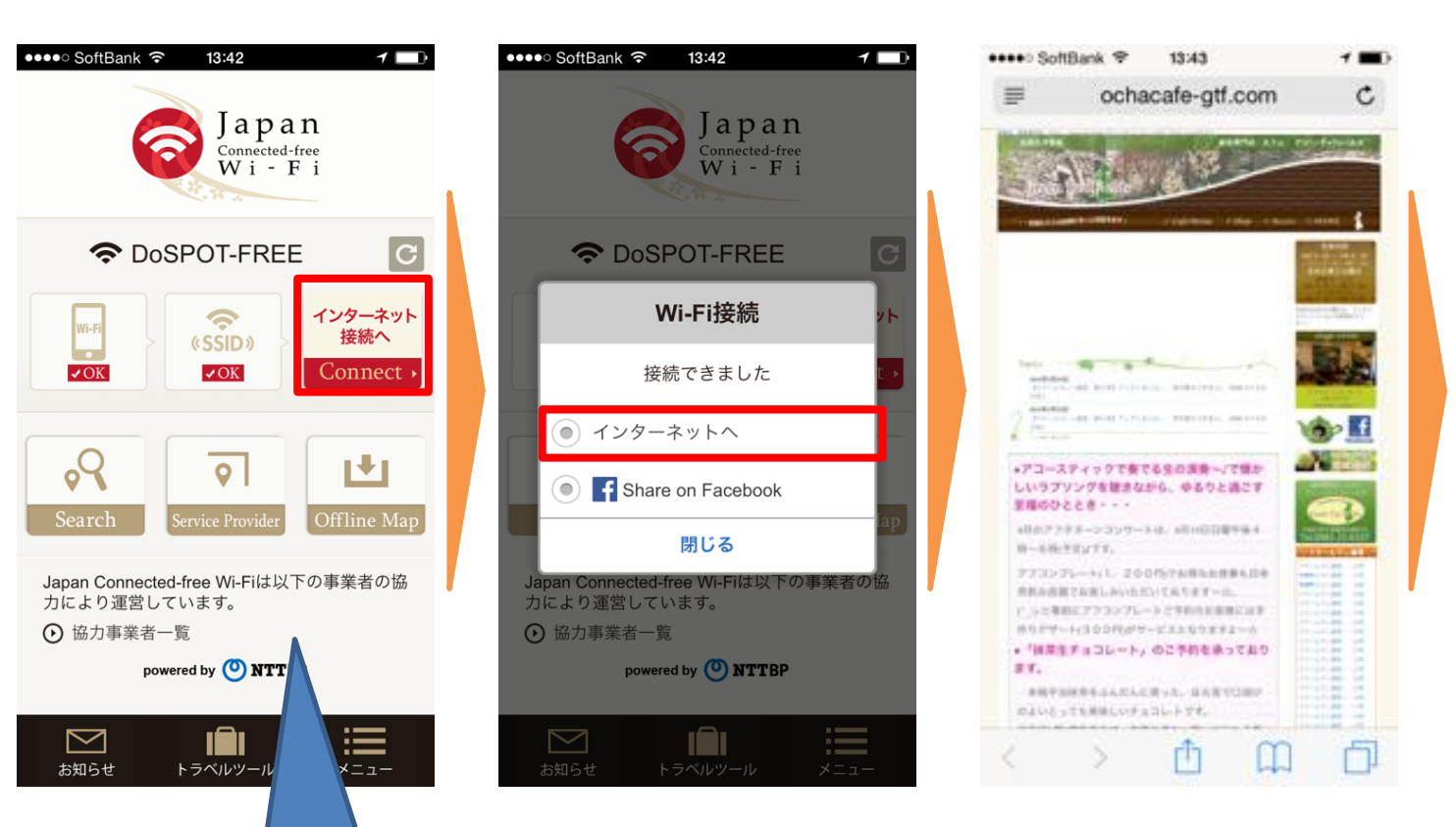

インターネット 利用可能